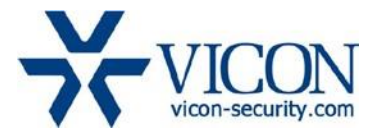

# August 2018

# ENC-H264-16 and VLR-ENC-16 Encoder Firmware

# **General Description**

Vicon has released updated firmware for the ENC-H264-16 and VLR-ENC-16 series offering several enhancements and bug fixes.

Updating the encoder requires loading the firmware file onto a USB drive and connecting it to the unit. See more information at the end of this document.

| Model (all drive options) | Older Firmware     | New Firmware       |
|---------------------------|--------------------|--------------------|
| ENC-H264-16               | v3.03_171207093439 | v4.02_180620151207 |
| VLR-ENC-16                | v4.02_180502080436 | V4.02_180620151207 |

# Fixes and Enhancements

#### HTTPS

Added support for secure communication to the encoder web pages.

#### Upgrade using the Smart Manager utility

Future releases can now be performed without the need of a USB drive.

#### Encoder settings maintained during upgrade process

Corrected a problem where settings were restored to the factory default condition during the upgrade process.

#### Valerus profiles cleared during a reset to factory defaults

Corrected a problem where the Valerus profiles were not removed when restoring factory defaults.

# Who Should Install the New Package?

Vicon strongly recommends updating to this firmware for the most stable and secure solution.

### **Obtaining Firmware**

This firmware version is now available on Vicon's website:

http://www.vicon-security.com/software-downloads-library/vicon-camera-software/

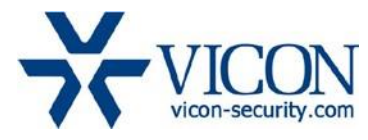

# Licensing

This firmware update does not require any licensing.

## Firmware Upgrade

To upgrade the encoder follow these steps:

- Download the firmware from the Vicon web site and save to a USB drive: ENC-H264-16 - FW-ENC-H264- 16\_V4.02\_180620151207.img VLR-ENC-16 - FW-VLR\_ENC—16\_V4.02\_180620151207.img
- 2. Connect a monitor and mouse to the device and go into the setup menu.
- 3. Insert the USB drive with the firmware into the USB slot in the front of the unit.
- 4. Go to System System F/W Upgrade.
- 5. Select the firmware file and click upgrade.
- 6. Allow the unit to reboot and complete the upgrade process.

| Setup          |                 |                               |       | ×       |
|----------------|-----------------|-------------------------------|-------|---------|
| SYSTEM         | CAMERA 🔀        | DEVICE RECORD                 | EVENT | NETWORK |
| System         | System F/W L    | Jpgrade                       |       |         |
| Time / Date    | Current Version | FW-HVR-8780_V2.10_16081811012 |       |         |
| Account Device | Device          | USB                           |       | Ð       |
|                | No File         |                               |       |         |
|                |                 |                               |       |         |
|                |                 |                               |       |         |
|                |                 |                               |       |         |
|                |                 |                               |       |         |
|                |                 |                               |       |         |
|                |                 |                               |       |         |
|                |                 |                               |       |         |
|                |                 |                               |       |         |
|                |                 |                               | Save  | Cancel  |

SYSTEM > System > F/W Upgrade